怎么设置上海贝尔500路由器共享上网? PDF转换可能丢失图 片或格式,建议阅读原文

https://www.100test.com/kao\_ti2020/0/2021\_2022\_\_E6\_80\_8E\_E4 \_B9\_88\_E8\_AE\_BE\_E7\_c99\_474.htm 第一步,准备工作 a)拨 号上网,使用ipconfig/all 命令查看DNS并记录下。 b)设置网 卡的IP为192.168.1.2。 c)打开IE浏览器,输 入http://192.168.1.1,登录Modem的管理界面,用户名admin,

密码admind)打开菜单"设备信息-》统计表-》WAN" ,此时会看到8个服务,但是使用的只有一个,就是"接收" 栏里面有数据的那个,记下它的VPI/VCI,此操作的目的就是 确定需要修改哪个服务(一般会是8/81或者是8/35)。第二 步,修改WAN信息e)打开菜单"高级设定-》WAN",找 到d)步中的服务,单击"Edit"按钮。f)ATM PVC配置 。VPI和VCI填入d)步中记下的值,服务种类选择"UBR Without PCR",点击"下一步"。g)连接类型。选择 "PPP over Ethernet (PPPoE)",封装模式选择

"LLC/SNAP-BRIDGING",点击"下一步"。h)ppp用户 名和密码。填入拨号需要的用户名和密码。"PPPoE Servie Name"可不填,"认证方法"选择"AUTO",其他都可不 选,点击"下一步"。i)启用IGMP组播和WAN服务。保持 默认即可,即不选"启用IGMP组播",选中"启用WAN服 务",点击"下一步"。j)概述。再次检查一下填入的各种 数值。点击"保存"。第三步,修改LAN信息k)"IP地址 "填入"192.168.1.1"I)"子网掩码"填入"255.255.255.0" m)选中"启用UPnP"n)选中"禁用DHCP服务器",点 击"保存";如果选中了"启用DHCP服务器",那么还需 要设置"初始IP地址"和"终止IP地址"以及"延续时间" ,一般分别设置为"192.168.1.2"和"192.168.1.254"以及 "24小时"即可,点击"保存"。第四步,电脑网卡IP设置 。o)如果第n)步中选择了"禁用DHCP服务器",那么电 脑的网卡IP设置成"192.168.0.x",x为2到254之间的一个数字 ,每台电脑均不相同;"子网掩码"设置成"255.255.255.0" ;"默认网关"设置成"192.168.1.1";DNS服务器地址设置 成a)步中记录的值。如果第n)步中选择了"启用DHCP服 务器",那么每台电脑设置为"自动获得IP地址"即可。第 五步,上网p)重启Modem,即可上网。100Test下载频道开 通,各类考试题目直接下载。详细请访问 www.100test.com